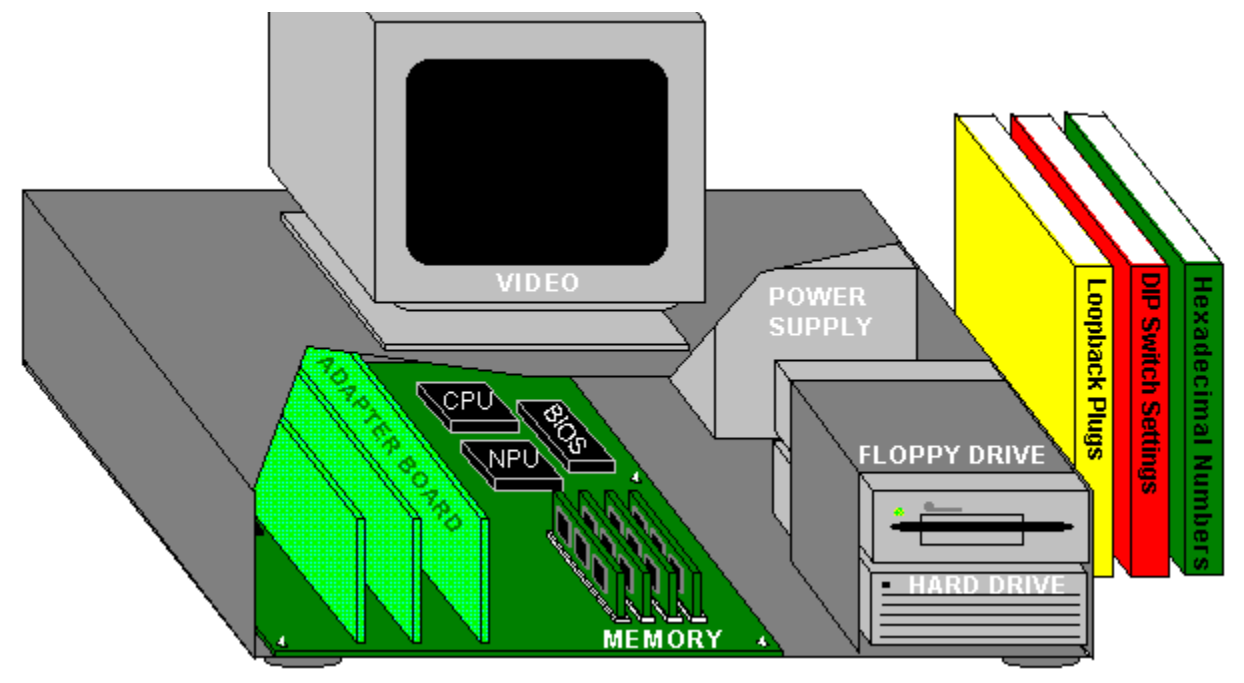

Click on the graphic or choose from the index to see sections of the library.

- Index -Drive Information: Partitioning a hard drive Performing a low-level format on a hard drive

#### Installation Information:

Installing a card Installing a clock Installing a co-processor Installing a floppy drive Installing a hard drive IRQs and configurations for common devices Power supply capacity testing

#### **Memory Information:**

Memory conserving tips Protected mode Shadowing

#### **Miscellaneous:**

Audible beep error indicators Common floppy disk parameters Dip switch settings - PC/XT only Hexadecimal numbers Intel microprocessor types Layers of DOS as PCs boot Manufacturer's BBS Numbers Loopback plugs Standard DMA channel assignments System error codes Video mode details Video mode types

### Partitioning a hard drive

• Boot up your machine from a floppy disk drive with a copy of DOS and type:

#### DIR C: [ENTER]

• If you see the following error message, insert a disk that contains the DOS command <u>FDISK</u> into drive A:

#### Invalid drive specifications

Type FDISK [Enter], and view the following screen (assuming you are using MS DOS 6.0):

MS-DOS Version 6.00 Fixed Disk Setup Program (C) Copyright Microsoft Corp. 1993

**FDISK Options** 

Current fixed disk drive: 1

Choose one of the following:

- 1. Create DOS partitions or Logical DOS Drive
- 2. Set active partition
- 3. Delete partition or Logical DOS Drive
- 4. Display partition information

Enter Choice: [1] Press ESC to exit FDISK

• If you choose 1, and the disk has not been prepared, the following screen will come up:

Create DOS Partition

Current Fixed Drive: 1

- 1. Create Primary DOS partition
- 2. Create Extended DOS partition
- 3. Create logical DOS drive(s) in the Extended DOS partition

Enter choice: [1]

Press ESC to return to FDISK Options

### Performing a low-level format on a hard drive

If you have just installed a new hard drive, check to see if it was low level formatted at the factory. To check this, type <u>FDISK</u> at the DOS command line. If your PC rejects this command then you must do a low level format.

The low level format can also be done on a drive that has been in use, but has data related problems, or viruses. Be careful though, most low level format programs will create a loss of all data stored on a disk.

If your hard drive needs to be low level formatted, you can use a product such as Checklt PRO: Tests & Tools, which includes a universal low-level formatter.

BE SURE THAT THERE IS NO DATA ON A DRIVE THAT YOU ARE RUNNING THE LOW LEVEL FORMAT ON. LOW LEVEL FORMAT PROGRAMS ARE DATA DESTRUCTIVE. ALL DATA WILL BE LOST.

See also: Partitioning a hard drive

### **Installing a card**

The steps below describe the installation of a new card, such as an internal modem or video adapter.

- Turn your PC and Monitor off.
- •
- Disconnect the power cord from the back of the PC.
- •
- Unscrew the (usually) 5 screws on the back of the PC and remove the cover.
- ٠
- Locate an empty slot on the motherboard. Remove the bracket covering the slot. You will use the screw to fasten the new card.
- •
- Refer to any documentation that came with the card for <u>jumper</u> or dip switch settings that need to be set before installation.
- •
- Use the Setup Advisor in WINCheckIt to see which settings (such as <u>IRQ</u> and <u>I/O</u> address) can be used for your machine. See Chapter 7 of your manual for more on the Setup Advisor.
- •
- After setting the appropriate configuration for the card, you are ready to install the card. Push the board into the open expansion slot. Make sure the board is seated correctly by pressing down on both ends. The board should sit level in the expansion slot.
- •
- In machines where you have both 8 and 16-bit expansion slots, you can add an 8-bit card to either slot. 16-bit cards can only be added to 16-bit slots. <u>Microchannel</u> and <u>EISA</u> bus machines have 32-bit slots, and their configuration is software driven, as opposed to dip switches or jumpers.
- •
- Replace the screw you took from the bracket to secure the card.
- ٠
- Carefully replace the cover on the machine, and replace the mounting screws. Finally, re-connect the power cord.

•

• If the card is not functional after installation, run WINCheckIt again, and verify that the IRQ and I/O settings are correct.

### Installing a clock in a PC or XT

If you own a PC or an XT, you may not have a clock. You will see this when you boot up and your machine asks you for the time and date. WINCheckIt will verify whether your system has a clock in the SysInfo area under the Config menu. There are two different procedures available to add a clock to your machine:

• Add a multifunction board to your machine. These boards will not only have a clock, but also another device such as a parallel port or extended memory.

-or-

• Add a "no-slot" clock. These can be installed to 28-pin ROM sockets. Most motherboards have an empty ROM socket adjacent to the BIOS chip. If there isn't an available socket, you can remove the BIOS chip, plug in the clock chip, and then plug the BIOS chip into the built-in socket of the clock.

See also: Installing a card

### Installing a co-processor

If you are using applications that do a great deal of math calculation such as spreadsheets, then you might find the addition of a co-processor helpful. Co-processors can make the operation of math calculation between 5 and 100 times faster.

Following are the basic steps to take when installing a Co-processor on your machine:

- Turn off your PC and Monitor.
- •
- Remove the power supply cord from the back of the PC.
- •
- Locate the socket for the Co-processor. It will most likely be next to the CPU. A 387 Co-processor for 80386 machines is square, with 128 pins. Co-processors for 8088, and 80286 machines are rectangular, and have 40 pins.
- •
- **Insert** the Co-processor in the socket. There will be an indent in the end of the 8087 and 80287 chips. Match this mark with the one on the motherboard. The 80387 chip is square, and will fit only one way into the socket.

•

• Put the cover back on the machine and replace the screws. You can run WINCheckIt to ensure that your PC is finding the Co-processor and that it is functional.

# Installing a floppy drive

The steps below describe the installation of a new floppy drive to your system.

- Turn off your PC and monitor.
- Remove the power supply cord from the back of the PC.
- •
- Prepare the machine for the new floppy by removing the drive port cover. If you have a 3 1/2 inch drive, there will most likely be an expansion bracket included with the drive to mount the drive.
- •
- Refer to the documentation that came with the drive for any jumper settings that need to be assigned for the drive. You can use WINCheckIt to determine what <u>IRQs</u> are available. See Chapter 5 of your manual for information.
- •
- Connect the power and data cables. Check to see if pin 1 is connected to the marked end of the ribbon cable. The power cable should have guides so that it only will go in one way.
- •
- Mount the drive to the chassis.
- •
- Replace the cover and screws. You can use WINCheckIt to ensure the floppy drive has been installed correctly and that it is functional.

## Installing a hard drive

Below are the steps to follow when installing a hard drive to your system:

- Turn off your PC and Monitor.
- Remove the power cord from the back of the PC.
- •
- Remove the (usually) 5 screws from the back of the PC and slide off the cover.
- •
- Check the instructions that were shipped with the hard drive and set any jumpers necessary.
- •
- Mount the drive into the drive bay in the PCs case.
- •
- Next, check the controller board instructions for any switches or jumpers that may need to be set.

•

- Insert the **controller** board into an empty slot on the motherboard. It is best to choose a slot near the drive itself, so that the cables are not draped over several cards.
- •
- Attach the **cables** to the drives. There will be two flat ribbon cables, one with 34 wires, and one with 20. One end of the cable will have a different colored wire for pin one. It is possible to connect the ribbon in backwards. To avoid this, look at the disk drive connectors for a space or line between pin 2 and 3. The ribbon side with the different color for pin 1 goes on this side.
- ٠
- If your controller handles both hard and floppy drives, there will be a 34 wire cable from the floppy drives, and one from the hard disk. The controller instructions will direct you as to which ribbon cable goes where. Check the board for an indication of which pin is pin one. Plug the cable in with the **colored** end going into pin one.
- •
- Next, plug in the sets of 20 wire cables. The row closest to the hard disk 34 wire cable is for hard disk one. When installing a second drive, the 20 wire cable will plug into the second set of pins.
- •
- Attach the power cables from the hard drive to the PC's power supply. The cables can only be plugged in one way.
- •
- You are now ready to replace the cover and screws to the PC's case.
- •
- If you are running a 80286, 386, or 486, you will need to edit your CMOS table regarding the type of your new hard drive. When you boot up the machine, you will see a key combination to enter the CMOS table edit area. The instructions that came with the drive will tell you which hard drive type to enter.

You can use WINCheckIt to save the CMOS table, and to ensure that the drive is set up properly.

### See also:

Performing a low-level format

### **IRQs and configuration for common devices**

Below you will find a chart of common devices and <u>IRQ</u>, <u>I/O</u> and memory assignments. Keep in mind that these are possible assignments only. You should run the <u>Setup Advisor</u> in WINCheckIt to verify that these assignments are available on your machine before using them.

| DEVICE         | COMMON IRQ | I/O DECODE      | MEM DECODE  |
|----------------|------------|-----------------|-------------|
| COM1           | 4          | 3F8-3FF         |             |
| COM2           | 3          | 2F8-2FF         |             |
| LPT1           | 7          | 378-37F         |             |
| LPT2           | 5          | 278-27F         |             |
| XT DISK CNTRLR | 5          | 320-32F         | C8000-CBFFF |
| AT DISK CNTRLR | 14         | 1F0-1F8         |             |
| VGA            | 2/9        | 3C0h-35Ah color | A000-BFFF0  |
| VGA            | 3          | C0h-3BAh mono   | C000-C7FFF  |
| EGA            | 2          | 3C0-3CF         | A0000-AFFFF |
| MONO           | *          | 3B0-3BF         | B0000-B3FFF |
| CGA            | *          | 3D0-3DF         | B8000-BBFFF |
| HGA            | *          | 3B4-3BF         | B0000-B7FFF |
| AST CLOCK      | *          | 2C0-2C7         |             |

\* NO SPECIFIC IRQ SUGGESTED

# **Power Supply Capacity Testing**

To avoid exceeding your PC's power-supply capacity, use the following formula to test its usage:

Wattage = Volts x Current

The Volts and Current information can be found on the power supply case. Below are the typical wattage ranges for popular components:

| Component                 | Watts |
|---------------------------|-------|
| Basic Motherboard         | 15-25 |
| Expansion or Memory board | 10    |
| 1 MB of RAM               | 3-5   |
| Disk Controller board.    | 3     |
| SCSI Controller board     | 10-15 |
| Parallel/Serial board     | 3     |
| Mono or Color video card  | 6     |
| 5.25 inch floppy          | 5-10  |
| 3.5 inch floppy           | 5     |
| CD ROM Drive              | 5-20  |
| Sound Card                | 5     |
| Internal Modem            | 5     |

### **Memory conserving tips**

Listed below are several steps you can take to conserve memory on your PC:

- Use a low version of DOS, such as 3.3.
- When using DOS V.5.0, load DOS=HIGH,UMB in your CONFIG.SYS file, and then load some TSR programs in upper memory blocks.
- When editing the CONFIG.SYS file, use entries that minimize the amount of RAM used by DOS. In many cases where networks are used, commands such as BUFFERS=, LASTDRIVE= and DEVICE=ANSI.SYS can be avoided or removed.
- Use of memory managers that utilize normally empty RAM areas that exist between the addresses of 640K to 960K. This area is often referred to as HIGH RAM. <u>TSR</u> programs, such as E-Mail, pop-up calculators, and NetWare IPX and NETX fit into this HIGH RAM area.

### **Protected mode**

If your PC has an 80286, 80386, or 80486 processor, WINCheckIt will test your processor's ability to function in protected mode. Under DOS, your CPU is operating under 8086 emulation. This mode is called "Real Mode." When your PC is accessing DOS extended memory or running OS/2 or Xenix, your CPU is running under its native mode called "Protected Mode." So a failure at this stage of the test only indicates a problem under this mode of operation; your PC may work fine under normal DOS operation. Ultimately, it could mean that your PC will not function correctly if you add extended memory or when you run an advanced operating system like OS/2 or Xenix.

The memory test sends an 80286 or 80386 processor into protected mode and back into real mode. In protected mode, the processor can access memory above the 1MB address range. While the processor is in protected mode, interrupts are ignored.

### **Shadowing**

Because ROM (Read Only Memory) is much slower than RAM (Random Access Memory), a way of copying the essential ROM contents to RAM at startup has been devised. This copying from ROM to RAM, called shadowing, can double the speed of actions usually taken by ROM.

One negative side to shadowing is that it takes away extended memory space. Some BIOS manufacturers automatically subtract the amount of available extended memory used by shadowing.

To enable shadowing of ROM, run the setup program offered during your system's boot-up. This can be done by pressing the key-combination recommended during boot-up.

### Audible beep error indicators

Message

System Board

Normal POST system OK

POST error, see screen for error code

Video (Mono/CGA Display Circuitry)

Video (EGA) Display Circuitry

Keyboard Card Error

Parity Circuit Failure

Base 64k RAM Failure

System Timer Failure

Keyboard Controller Error

Display Memory Failure

Virtual Mode Exception Error

**ROM BIOS Checksum Failure** 

Display/Retrace Test Failure

**Base/Extended Memory Failure** 

Processor Failure

Video Display Circuitry

Power, Power Supply Loose Card or Short

Power, Power Supply Loose Card or Short

Power, Power Supply Loose Card or Short

#### **IBM BIOS**

#### Indicator

One Short Beep Two Short Beeps No Beeps Continuous Beep Repeating Short Beep One Long and One Short Beep One Long and Two Short Beeps One Long and Three Short Beeps Three Long Beeps One Beep, Blank or Incorrect Display

#### **AMI BIOS**

#### Indicator

Message DRAM Refresh Failure

One Short Beeps Two Short Beeps Four Short Beeps Four Short Beeps Six Short Beeps Seven Short Beeps Sight Short Beeps Nine Short Beeps One Long and Three Short Beeps One Long and Eight Short Beeps

#### **Award BIOS**

Indicator One Long and Two Short Beeps Two Short Beeps One Short Beep **Message** Video Error

Any Non-Fatal Error No Error During POST

#### Award BIOS 286, 386, and 486

Indicator One Long and Three Short Beeps Message Keyboard Controller Error

### **Phoenix BIOS**

#### Indicator

One, One & Three Beeps One, One & Four Beeps One, Two & One Beep One, Two & Two Beeps One, Two & Three Beeps One, Three & One Beep One, Three & Three Beeps One, Four & Two Beeps One, Four & Three Beeps One, Four & Four Beeps

#### Message

CMOS Read/Write Failure ROM BIOS Checksum Failure Programmable Interval Timer Failure DMA Initialization Failure DMA Page Register Read/Write Failure RAM Refresh Verification Error First 64K RAM Chip/Data Line Failure Parity Failure First 64K RAM Fail-Safe Timer Feature (EISA Only) Software NMI Port Failure (EISA Only)

| Two, One & One through    | First 64K RAM Chip/Data Line Failure   |              |
|---------------------------|----------------------------------------|--------------|
| Iwo, One & Four;          |                                        |              |
| Two, Two & One through    |                                        |              |
| Two, Two & Four;          |                                        |              |
| Two, Three & One through  |                                        |              |
| Two, Three & Four;        |                                        |              |
| Two, Four & One through   |                                        |              |
| Two, Four & Four          |                                        |              |
| Three, One & One Beep     | Slave DMA Register Test Failure        |              |
| Three, One & Two Beeps    | Master DMA Register Test Failure       |              |
| Three, One & Three Beeps  | Master Interrupt Mask Register Failure |              |
| Three, One & Four Beeps   | Slave Interrupt Mask Register Failure  |              |
| Three, Two & Four Beeps   | Keyboard Controller Failure            |              |
| Three, Three & Four Beeps | Screen Memory Failure                  |              |
| Three, Four & Two Beeps   | Screen Retrace Failure                 |              |
| Four, Two & One Beep      | Timer Tick Failure                     |              |
| Four, Two & Two Beeps     | Shutdown Failure                       |              |
| Four, Two & Three Beeps   | Gate A20 Failure                       |              |
| Four, Two & Four Beeps    | Unexpected Interrupt in Protected Mode |              |
| Four, Three & One Beep    | RAM Test of Memory Above 64 Failed     |              |
| Four, Three & Two Beeps   | Programmable Interval Timer, Channel 2 | Test Failure |
| Four, Three & Four Beeps  | Realtime Clock Test Failure            |              |
| Four, Four & One Beep     | Serial Port Test Failure               |              |
| Four, Four & Two Beeps    | Parallel Port Test Failure             |              |
| Four, Four & Three Beeps  | Math Co-processor Test Failure         |              |
|                           |                                        |              |

Note: The Phoenix BIOS beep codes are in a different format. They are three groups of beep counts.

#### See also: System error codes

# Common floppy disk parameters

Listed below are the common parameters for floppy drives:

| DRIVE              | 360K     | 1.2Mb   | 720K    | 1.44Mb  |
|--------------------|----------|---------|---------|---------|
| Tracks/Side        | 0-39     | 0-79    | 0-79    | 0-79    |
| Sectors/Track      | 9        | 15      | 9       | 18      |
| Track 0 Length     | 15 in.   | 15 in.  | 10 in.  | 10 in.  |
| Sector Length      | 1.66 in. | 1 in.   | 1 in.   | .55 in. |
| Inner Track Length | 9.9 in.  | 9.9 in. | 6.5 in. | 6.5 in. |
| Sector Length      | 1.1 in.  | .66 in. | .73 in. | .37 in. |
| Oerstedse          | 300      | 600     | 600     | 700     |
| Pack Density BPI   | 6000     | 9869    | 8717    | 16000   |

# **Dip Switch Settings - PC/XT Only**

Unlike AT and above models that have CMOS, PC and XT machines have DIP switches. The picture below shows standard switch settings for these machines.

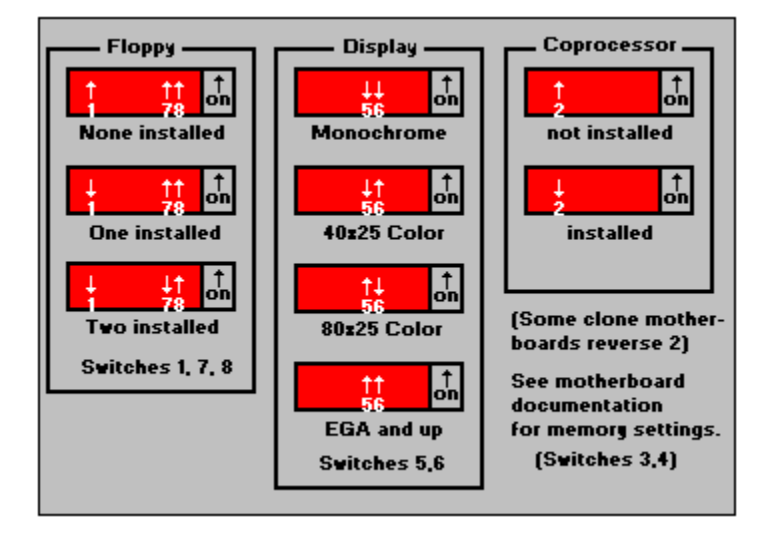

### **Hexadecimal numbers**

Hexadecimal numbers use a base of sixteen, unlike the decimal system base of ten. The number system is as follows:

0, 1, 2, 3, 4, 5, 6, 7, 8, 9, A, B, C, D, E, and F

When counting in the Hexadecimal system, you will not "carry over" to the next place until you pass the F. Hexadecimal numbers are used as a simple way to express binary numbers (0s and 1s). Replacing binary with hexadecimal numbers is convenient because binary numbers use a base of two, and grow in length very quickly.

With each four-digit set of binary numbers, there are sixteen combinations possible of 0s and 1s. Therefore, Hexadecimal numbers can be used to provide a clean way to represent fourdigit clumps of binary numbers.

| Binary | Hex | Decimal | Binary | Hex | Decimal |
|--------|-----|---------|--------|-----|---------|
| 0000   | 0   | 0       | 1000   | 8   | 8       |
| 0001   | 1   | 1       | 1001   | 9   | 9       |
| 0010   | 2   | 2       | 1010   | Α   | 10      |
| 0011   | 3   | 3       | 1011   | В   | 11      |
| 0100   | 4   | 4       | 1100   | С   | 12      |
| 0101   | 5   | 5       | 1101   | D   | 13      |
| 0110   | 6   | 6       | 1110   | E   | 14      |
| 0111   | 7   | 7       | 1111   | F   | 15      |

### Intel microprocessor types

#### **INTEL 8086**

The 8086 microprocessor was introduced in 1978, and has a 16-bit data bus structure. The 8086 was found to be faster than the 8088 in communication speed with the other computer components, but lost out in popularity to the 8088 due to the high cost of 16-bit support chips and peripherals.

#### **INTEL 8088**

Also introduced in 1978, the 8088 microprocessor has an 8-bit external data bus and an 16bit internal data bus. The original 8088 operated at 4.77 MHz, and has since been expanded to up to 10 MHz. The 10 MHz speed in "XTs" use chips known as turbo chips.

#### **INTEL 80286**

The 80286 microprocessor was introduced in 1984, and included a 16-bit data structure and the ability to address up to 16 MB of RAM. The 80286 machines run in two distinct modes. Under" Real Mode", the 80286 runs DOS programs at an 8086 pace, and only uses 1MB of RAM. In "Protected Mode", the 80286 uses up to 16MB of RAM.

#### **INTEL 80386**

The 80386 microprocessor was introduced in 1986, and included a 32-bit data bus structure and the ability to address up to 4GB of memory. The 80386 allows memory to be broken up into blocks, allowing applications to be run simultaneously.

#### **INTEL 80386SX**

The 80386SX microprocessor was introduced in 1988, and shared the same electronic characteristics as the 80386, except that the SX included a 16-bit data structure. It therefore could use the add-on chips designed for the 80286, which are much less expensive.

### **INTEL 80486**

The 80486 microprocessor was introduced in 1989, and included a 32-bit data bus structure, and the ability to address up to 64GB of memory.

#### **INTEL Pentium**

The Pentium processor is on the leading edge of technology, with a 64-bit data bus structure.

## Layers of DOS as PC boots

- ROM Bootstrap program/ROM BIOS
- Network cards, Video, and Expanded memory
  Transient portion of COMMAND.COM
- Transient programs and applications
  Networks Shell and TSRs
- Resident portion of COMMAND.COM
- File Control Blocks
- Disk buffers/cache DOS Kernel •
- •
- BIOS
- DOS and System parameters
- Interrupt vector table

### **Loopback plugs**

When testing ports from DOS, the Checklt PRO test applets can use three loopback plugs. The parallel loopback plug can also be used when collecting <u>IRQ</u> data for more accurate results. You can use the diagrams below to build your own plugs, or order them directly from TouchStone Software.

### **DB-9** Female

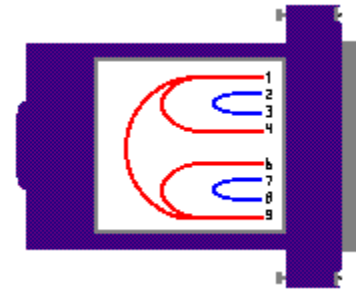

### **DB-25 Female**

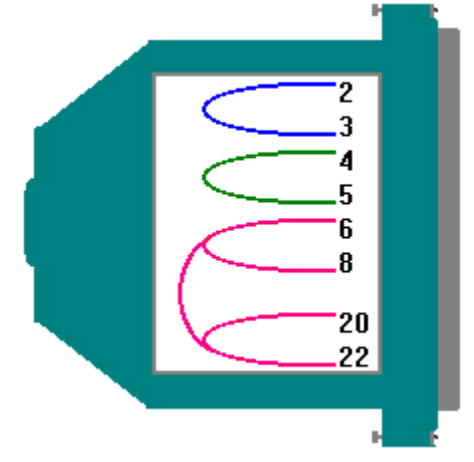

### **Parallel Male**

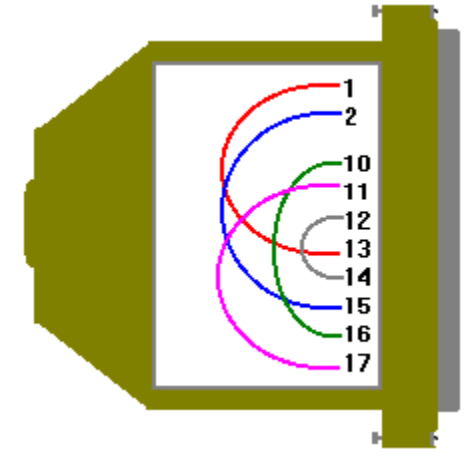

### **Standard DMA channel assignments**

Listed below are standard  $\underline{DMA}$  channels for PC compatibles. Note that there are more DMA channels for AT and better machines than for PCs and XTs.

### PC and XT compatible machines:

DMA0 Used by system (not available on bus) DMA1 \* DMA2 Floppy disk controller DMA3 Hard disk controller

### AT compatible machines:

DMA0 Used by system (16 bit) DMA1 \* (8 bit) DMA2 Floppy disk controller (8 bit) DMA3 \* (8 bit) DMA4 [CASCADE] - Slave DMA controller input into master DMA5 \* (16 bit) DMA6 \* (16 bit) DMA7 \* (16 bit)

\* = No standard DMA assignment; you can assign these DMA channels to devices not listed that can be configured for DMA.

# System error codes

Listed below are standard system error codes which are reported during boot-up when there is a problem:

| Codes           | Problem Area                                                                                                 |
|-----------------|----------------------------------------------------------------------------------------------------|
| 02x             | Power Supply Problem                                                                                         |
| 100             | Option configuration wrong                                                                                   |
| 101             | System Board Interrupt Circuitry                                                                             |
| 102             | System Board Timer Circuitry                                                                                 |
| 103             | System Board Timer Interrunt                                                                                 |
| 104             | System Board Protected Mode                                                                                  |
| 105             | System Board last 8042 command                                                                               |
| 105             | System Board Converting Logic Test                                                                           |
| 100             | System Board NMI Test                                                                                        |
| 107             | System Duald NMI lest                                                                                        |
| 108             | System Board System Timer Bus lest                                                                           |
| 109             | DMA lest Error                                                                                               |
| 121             | Unexpected Hardware Interrupt                                                                                |
| 131             | Cassette Port Error                                                                                          |
| 161             | System Option Failure(Low Battery?) Run Setup                                                                |
| 162             | System Options Incorrect Run Setup                                                                           |
| 163             | Time and Date Not Set Run Setup                                                                              |
| 164             | Memory Size Setting Incorrect                                                                                |
| 991             | Run Setup                                                                                                    |
| 199 100         | Software Option Config Error Check Switches                                                                  |
| 2xx             | RAM Memory Error                                                                                             |
| 201             | Memory Test Failure                                                                                          |
| xxxx=201        | Memory Failure                                                                                               |
| 1055=201        | DIP Switches Incorrect                                                                                       |
| 2055=201        | DIP Switches Incorrect                                                                                       |
| xxxx = 201      | Parity Check X BAM Chin Malfunction                                                                          |
| 202             | Memory Address Error                                                                                         |
| 202             | Memory Address Error                                                                                         |
| 205             | Kovboard Errors                                                                                              |
| 201             | Keyboard Malfunction (Check Cable/Keyboard) - no reconnect to reset)                                         |
| 388             | Keyboard Manufiction (Check Cable/Reyboard, The response to reset)                                           |
| XX501<br>40 201 | Key JO Ded (4011 - 72 decimal)                                                                               |
| 49 301          | Key 73 Bad (49H=73 decimal)                                                                                  |
| 302             | User Indicated error From Keyboard lest , or AI keyboard is Locked                                           |
| 303             | Keyboard or System Unit Failure                                                                              |
| 304             | Keyboard or System Unit Error; CMOS RAM Configuration doesn't match                                          |
| 4xx             | Monochrome Adapter Card Error                                                                                |
| 401             | Monochrome Memory, Horizontal Sync Frequency, or Video lest Failed                                           |
| 408             | User Indicated Display Attribute Failure                                                                     |
| 416             | User Indicated Character Set Failure                                                                         |
| 424             | User Indicated 80 by 25 Failure                                                                              |
| 432             | Parallel Port Test Failure (Monochrome Adapter Card)                                                         |
| 5xx             | Color Graphics Card Adapter Failure                                                                          |
| 501             | Color Memory Test, Horizontal Sync Frequency, or Video Test failure                                          |
| 508             | User Indicated Display Attribute Failure                                                                     |
| 516             | User Indicated Character set Failure                                                                         |
| 524             | 80 by 25 Mode Failure                                                                                        |
| 532             | 40 by 25 Mode Failure                                                                                        |
| 540             | 320 by 200 Graphics Mode Failure                                                                             |
| 548             | 640 by 200 Graphics Mode Failure                                                                             |
| 6yy             | Diskotte Drives Failure                                                                                      |
| 601             | Diskette Power on Diagnostics Test Failure (Interface Malfunction)                                           |
| 602             | Diskette Test Failure                                                                                        |
| 606             | Disk Verify Function Failure                                                                                 |
| 607             | Disk verify Function Failure<br>Disk otto is Write Protocted, Disk pet Incerted Property, or Controller Fail |
| 609             | Diskette Red                                                                                                 |
| 008             | Diskette laitieliestien Feilung                                                                              |
| 610             | Diskette Initialization Failure                                                                              |
| 611             | Diskette Controller, Drive, or Data Cable (Timeout Failure)                                                  |
| 012             | Diskette Controller or Data Cable                                                                            |
| 613             | Diskette Controller or Data Cable (DMA Failure Indicated)                                                    |
| 621             | Drive Assembly Seek Failure                                                                                  |
| 622             | Drive Assembly CRC Failure                                                                                   |
| 623             | Drive Assembly; Record not Found                                                                             |
| 624             | Drive Assembly; Bad Address Mark                                                                             |

| 625          | Drive Assembly; Bad FDC Seek                                           |
|--------------|------------------------------------------------------------------------|
| 626          | Drive Assembly; Data Compare Error                                     |
| 7xx          | Coprocessor Error                                                      |
| 9xx          | Parallel Printer Adapter Error                                         |
| 901          | Parallel Printer Adapter Error (Could Be The Printer)                  |
| 10xx         | Reserved For Parallel Printer Adapter                                  |
| llxx         | Async. Comm. Port Adapter Error                                        |
| 1101         | Async. Comm. Port Adapter Test Fail                                    |
| 12xx         | Alternate Async. Comm. Ports Adapter Errors                            |
| 1201         | Alternate Async. Comm. Ports Adapter lest Failure                      |
| 13XX         | Game Control Adapter Controller                                        |
| 1301         | Game Control Adapter Controller lest Fallure                           |
| 1302         | JOYSLICK IESL Failure<br>Driptor Interface Error                       |
| 1477         | Printer Interface Entri                                                |
| 1401         | Matrix Drintor Failuro                                                 |
| 15vv         | Synchronous Data-Link Control Comm Adapter                             |
| 1510         | 8255 Port B Failure                                                    |
| 1511         | 8255 Port & Failure                                                    |
| 1512         | 8255 Port C Failure                                                    |
| 1513         | 8253 Timer 1 did not Reach Terminal Count                              |
| 1514         | 8253 Timer 1 Stuck                                                     |
| 1515         | 8253 Timer 0 did not Reach Terminal Count                              |
| 1516         | 8253 Timer 0 Stuck                                                     |
| 1517         | 8253 Timer 2 did not Reach Terminal Count                              |
| 1518         | 8253 Timer 2 Stuck                                                     |
| 1519         | 8273 Port B Error                                                      |
| 1520         | 8273 Port A Error                                                      |
| 1521         | 8273 Command/Read Timeout                                              |
| 1522         | Interrupt Level 4 Error                                                |
| 1523         | Ring Indicate Stuck                                                    |
| 1524         | Receive Clock Stuck                                                    |
| 1525         | Transmit Clock Stuck                                                   |
| 1526         | Test Indicate Stuck                                                    |
| 1527         | Ring Indicate not on                                                   |
| 1528         | Receive Clock not on                                                   |
| 1529         | Transmit Clock not on                                                  |
| 1530         | Test Indicate not on                                                   |
| 1531         | Data Set Ready not on                                                  |
| 1532         | Carrier Detect not on                                                  |
| 1533         | Clear to Send not on                                                   |
| 1534         | Data Set Ready Stuck                                                   |
| 1536         | Clear to Send Stuck                                                    |
| 1537         | Level 3 Interrupt Failure                                              |
| 1538         | Receive Interrupt Results Error                                        |
| 1539         | Wrap Data Did not Compare                                              |
| 1540         | DMA Channel I Error                                                    |
| 1541         | DMA Channel I Error<br>2272 Error Chacking or Status Departing Failure |
| 1542         | Straw Interrupt Level 4                                                |
| 1547         | Stray Interrupt Level 4                                                |
| 1540         | Interrupt Procentation Sequence Timoout                                |
| 1545<br>16vv | Display Emulation Error (327X 5520 525X)                               |
| 17xx         | Fixed Disk Drive Frrors                                                |
| 1701         | Fixed Disk Post Error                                                  |
| 1702         | Fixed Disk Drive Controller Error                                      |
| 1703         | Fixed Disk Drive Error                                                 |
| 1704         | Fixed Disk or Controller Error                                         |
| 1780         | Fixed Disk 0 Error                                                     |
| 1781         | Fixed Disk 1 Error                                                     |
| 1782         | Fixed Disk Controller Failure                                          |
| 1790         | Fixed Disk 0 Error                                                     |
| 1791         | Fixed Disk 1 Error                                                     |
| 18xx         | I/O Expansion Unit or Cable to Expansion Unit Errors                   |
| 1801         | I/O Expansion unit Post Errors                                         |
| 1810         | Enable/Disable Failure                                                 |
| 1811         | Extender Card Wrap Test Failed (Disabled)                              |
| 1812         | High-Order Address Lines Failure (Disabled)                            |
| 1813         | Wait-State Failure(Disabled)                                           |

| 1814 | Enable/Disable Could not be Set                                    |
|------|--------------------------------------------------------------------|
| 1815 | Wait-State Failure(Enabled)                                        |
| 1816 | Extender Card Wrap lest Failed (Enabled)                           |
| 181/ | High-Order Address Lines Failure (Enabled)                         |
| 1010 | Wait Request Switch pet Set Correctly                              |
| 1820 | Receiver Card Wran Test Failure Expansion Unit Cable Failure       |
| 1821 | Receiver High-Order Address Lines Failure                          |
| 19xx | 3270 PC Attachment Card Error                                      |
| 20xx | Binary Synchronous Comm. Adapter Error                             |
| 2010 | 8255 Port A Failure                                                |
| 2011 | 8255 Port B Failure                                                |
| 2012 | 8255 Port C Failure                                                |
| 2013 | 8253 Timer 1 did not Reach Terminal Count                          |
| 2014 | 8253 Timer 1 stuck on                                              |
| 2016 | 8253 Timer 2 did not Reach Terminal Count, or Timer 2 Stuck on     |
| 2017 | Data Set Ready Failed to Come on                                   |
| 2018 | 8251 Clear to Send not Sensed                                      |
| 2019 | 8251 Data Set Ready Stuck on                                       |
| 2020 | 0251 Cledi 10 Sellu Sluck Oli<br>9251 Hardwara Deset Failed        |
| 2021 | 8251 Software Reset Failed                                         |
| 2022 | 8251 Software "Error Reset" Failed                                 |
| 2024 | 8251 Transmit Ready did not come on                                |
| 2025 | 8251 Receive Ready did not come on                                 |
| 2026 | 8251 Could not Force "overrun" errors Status                       |
| 2027 | Interrupt Failure(no timer Interrupt)                              |
| 2028 | Interrupt Failure(Transmit, Replace Card or Plannar                |
| 2029 | Interrupt Failure Transmit Replace Card                            |
| 2030 | Interrupt Failure (Receive, Replace Card or Plannar)               |
| 2031 | Interrupt Failure (Receive Replace Card)                           |
| 2033 | Ring Indicate Stuck on<br>Receive Cleak Stuck on                   |
| 2034 | Receive Clock Sluck on                                             |
| 2035 | Test Indicate Stuck on                                             |
| 2030 | Ring Indicate not on                                               |
| 2038 | Receive Clock not on                                               |
| 2039 | Transmit Clock not on                                              |
| 2040 | Test Indicate not on                                               |
| 2041 | Data Set Ready not on                                              |
| 2042 | Carrier Detect not on                                              |
| 2043 | Clear To Send not on                                               |
| 2044 | Data Set Ready Stuck on                                            |
| 2045 | Clarr To Sand Stuck on                                             |
| 2040 | Clear to Send Sluck on                                             |
| 2047 |                                                                    |
| 2040 | Transmit Data did not Equal Receive Data                           |
| 2050 | 8251 Detected Overrun Error                                        |
| 2051 | Lost Data Set Ready During Data Wrap                               |
| 2052 | Receive Timeout During Data Wrap                                   |
| 21xx | Alternate Binary Synchronous Comm. Adapter Error                   |
| 2110 | 8255 Port A Failure                                                |
| 2111 | 8255 Port B Failure                                                |
| 2112 | 8255 Port C Failure                                                |
| 2113 | 8253 Timer 1 did not Reach Terminal Count<br>8253 Timer 1 Stuck On |
| 2114 | 8253 Timer 2 did not Boach Torminal Count or Timer 2 Stuck on      |
| 2115 | Data Set Ready Failed to Come On                                   |
| 2117 | 8251 Clear To Send not Sensed                                      |
| 2118 | 8251 Data Set Ready Stuck on                                       |
| 2119 | 8251 Clear To Send Stuck on                                        |
| 2120 | 8251 Hardware Reset Failed                                         |
| 2121 | 8251 Software Reset Failed                                         |
| 2122 | 8251 Software "Error Reset" Failed                                 |
| 2123 | 8251 Transmit Ready did not come on                                |
| 2124 | 8251 Receive Ready did not come on                                 |
| 2125 | 8251 Could not Force "Overrun" Error Status                        |
| 2120 | interrupt railure- No Timer Interrupt                              |

| 2128 | Interrupt Failure, Transmit, Benlace Card or plannar |
|------|------------------------------------------------------|
| 2120 | Interrupt Failure Transmit, Replace Card of plainia  |
| 2129 | interrupt Failure- Transmit Replace Card             |
| 2130 | Interrupt Failure- Receive, Replace Card or Plannar  |
| 2131 | Interrupt Failure- Receive Replace Card              |
| 2133 | Ring Indicate Stuck on                               |
| 2134 | Receive Clock Stuck on                               |
| 2135 | Transmit Clock Stuck on                              |
| 2136 | Test Indicate Stuck on                               |
| 2130 | Ping Indicate Stack on                               |
| 2137 |                                                      |
| 2138 | Receive Clock not on                                 |
| 2139 | Iransmit Clock not on                                |
| 2140 | Test Indicate not on                                 |
| 2141 | Data Set Ready not on                                |
| 2142 | Carrier Detect not on                                |
| 2143 | Clear To Send not on                                 |
| 2144 | Data Set Ready Stuck on                              |
| 2144 | Carrier Detect Stuck on                              |
| 2145 | Clear To Cond Stuck on                               |
| 2140 | Clear to Send Stuck on                               |
| 2147 | Unexpected Transmit Interrupt                        |
| 2148 | Unexpected Receive Interrupt                         |
| 2149 | Transmit Data did not Equal Receive data             |
| 2150 | 8251 Detected Overrun Error                          |
| 2151 | Lost Data Set Ready during data wrap                 |
| 2152 | Receive Timeout During Data Wran                     |
| 2152 | Cluster Adapter Errors                               |
| 22XX | Cluster Adapter Errors                               |
| Z4XX | Ennanced Graphics Adapter Errors                     |
| 29xx | Color Matrix Printer Errors                          |
| 30xx | Primary PC Network Adapter Error                     |
| 3001 | CPU Failure                                          |
| 3002 | ROM Failure                                          |
| 3003 | ID Failure                                           |
| 3004 | BAM Failure                                          |
| 2004 |                                                      |
| 3003 |                                                      |
| 3000 | (+,-) 12V Failure                                    |
| 3007 | Digital Loopback Failure                             |
| 3008 | Host Detected HIC Failure                            |
| 3009 | Sync Failure And No-Go Bit                           |
| 3010 | HIC Test OK and No-Go Bit                            |
| 3011 | Go Bit and no CMD 41                                 |
| 3012 | Card not Present                                     |
| 3013 | Digital Failure(Fall Through)                        |
| 2015 |                                                      |
| 5015 |                                                      |
| 3041 | Hot Carrier(not this Card)                           |
| 3042 | Hot Carrier(This Card)                               |
| 31xx | Secondary Network Adapter Error                      |
| 3101 | CPU Failure                                          |
| 3102 | ROM Failure                                          |
| 3103 | ID Failure                                           |
| 3104 | RAM Failure                                          |
| 3105 | HIC Failure                                          |
| 2105 | (1 ) 12y Esilure                                     |
| 5100 |                                                      |
| 3107 | Digital Loopback Failure                             |
| 3108 | Host Detected HIC Failure                            |
| 3109 | Sync Failure and No-Go Bit                           |
| 3110 | HIC Test OK and No-Go Bit                            |
| 3111 | Go Bit and no CMD 41                                 |
| 3112 | Card Not Present                                     |
| 3113 | Digital Failure (Fall Through)                       |
| 2115 | Apalog Failuro                                       |
| 2141 | Analog Fallure                                       |
| 5141 |                                                      |
| 3142 | Hot Carrier(This Card)                               |
| 33xx | Compact Printer Errors                               |

#### See also:

Audible beep error codes

# Video mode details

Listed below are the standard video modes for IBM PC and compatibles:

| Mode | Туре     | Colors | Resolution                   | Adapter           |
|------|----------|--------|------------------------------|-------------------|
| 0    | Text     | 16     | 40x25 chars (320x200 pixels) | CGA,EGA,VGA, Mono |
| 0    | Text     | 16     | 40x25 chars (320x350 pixels) | EGA,VGA           |
| 0    | Text     | 16     | 40x25 chars (320x400 pixels) | MCGA              |
| 0    | Text     | 16     | 40x25 chars (360x400 pixels) | VGA               |
| 1    | Text     | 16     | 40x25 chars (320x200 pixels) | CGA,EGA,MCGA,VGA  |
| 1    | Text     | 16     | 40x25 chars (320x350 pixels) | EGA,VGA           |
| 1    | Text     | 16     | 40x25 chars (320x400 pixels) | MCGA              |
| 1    | Text     | 16     | 40x25 chars (360x400 pixels) | VGA               |
| 2    | Text     | 16     | 80x25 chars (640x200 pixels) | CGA,EGA,MCGA,VGA  |
| 2    | Text     | 6      | 80x25 chars (640x350 pixels) | EGA,VGA           |
| 2    | Text     | 6      | 80x25 chars (640x400 pixels) | MCGA              |
| 2    | Text     | 6      | 80x25 chars (720x400 pixels) | VGA               |
| 3    | Text     | 6      | 80x25 chars (640x200 pixels) | CGA,EGA,MCGA,VGA  |
| 3    | Text     | 16     | 80x25 chars (640x350 pixels) | EGA,VGA           |
| 3    | Text     | 16     | 80x25 chars (640x400 pixels) | MCGA              |
| 3    | Text     | 16     | 80x25 chars (720x400 pixels) | VGA               |
| 4    | Graphics | 4      | 320x200 pixels               | CGA,EGA,MCGA,VGA  |
| 5    | Graphics | 4      | 320x200 pixels               | CGA,EGA*          |
| 6    | Graphics | 2      | 640x200 pixels               | CGA,EGA,MCGA,VGA  |
| 7    | Text     | 2      | 80x25 chars (720x350 pixels) | MDA,EGA,VGA       |
| 7    | Text     | 2      | 80x25 chars (720x400 pixels) | VGA               |
| 0D   | Graphics | 16     | 320x200 pixels               | EGA,VGA           |
| 0E   | Graphics | 16     | 640x200 pixels               | EGA,VGA           |
| 0F   | Graphics | 2      | 640x350 pixels               | EGA,VGA           |

\* on EGA, MCGA, and VGA. CGA MCGA has a different palette. VGA

### Video mode types

### **MDA -- Monochrome Display Adapter**

This video card can display only text mode characters and only in one color. This standard supports only monochrome mode 7 (720x350 pixel resolution).

### **HGA -- Hercules Graphics Adapter**

This is an extension of the MDA standard. It adds monochrome graphics resolution (720x348) capability to a board that fully supports the MDA standard. Because of its popularity, it has become a de-facto standard for monochrome graphics.

### **CGA -- Color Graphics Adapter**

This video card can display text in any of 16 colors, and graphics in any of 4 colors. This standard supports video modes 4 and 5 (320x200 4-color graphics) and mode 6 (640x200 2-color graphics).

### EGA -- Enhanced Graphics Adapter.

This video card can display text and graphics in any 16 colors from a palette of 64. It also supports a higher resolution than CGA video cards. In addition, it has the unique ability to support either MDA, CGA, or EGA monitors.

#### MCGA -- Multi-Color Graphics Array

This video card is a cross between a CGA and a VGA. Specifically, it supports all CGA modes and can display graphics in up to 256 simultaneous colors. This type of adapter is built-in on all IBM PS/2 Model 25 and Model 30 computers, but it has gained little popularity elsewhere in favor of VGA.

### VGA -- Video Graphics Array

This video card can display text and graphics in any of 256 colors from a palette of 262,144. It also supports a higher resolution than CGA, EGA, or MCGA video cards. This type of adapter is built-in on all mid-to high-range IBM PS/2 Model computers, and most compatibles. It is now the leading standard.

### SVGA -- Super VGA.

These cards are VGA-compatible but offer vendor-specific enhancements, such as higher resolution and enhanced text modes.

### **VESA -- Video Electronic Standard Association**

This standard provides a generic way to go beyond VGA. It provides an interface layer on top of another video card already installed. The other card must be at least VGA. Most SVGA cards have drivers for VESA.

Partitioning a hard drive Performing a low-level format on a hard drive Installing a hard drive Installing a floppy drive Common floppy disk parameters <u>Memory conserving tips</u> <u>Shadowing</u> Installing a card Installing a clock IRQs and configurations for common devices Standard DMA channel assignments Intel microprocessor types Protected mode Layers of DOS as PCs boot System error codes Audible beep error indicators <u>Hexadecimal numbers</u> <u>Dip switch settings - PC/XT only</u> <u>Loopback plugs</u> Video mode details Video mode types Graphics by The Dougster

FDISK is a program that is shipped with MS DOS that configures a hard drive for use with DOS.

Partitions are divisions of a hard disk that store data. A large drive may be divided up into several partitions (e.g. C:, D: and E:).

A jumper is an electronic connection that allows adjustments to be made to a card or motherboard to change configuration. Jumpers can be added, removed, or **moved**. Documentation for specific devices and motherboards will tell you how to use the jumpers to change the settings.

An Interrupt ReQuest is an assigned value which controls instructions for hardware and software. Each device requires its own IRQ, or conflicts will occur. The CPU uses these IRQs to determine which devices are calling for input or output. The IRQ Analysis function in WINCheckIt will display which IRQs are being loaded for the machine from where data was collected.

Described in hexadecimal format, I/O assignments describe the channels in memory by which devices and memory communicate. Each device will have its own unique I/O address. The I/O Address Map in WINCheckIt will show you the I/O assignments for the machine from which data was collected.

The Microchannel architecture uses 32-bit access. It can be found in higher-end PS/2 machines. This bus architecture is not down-wardly compatible with the ISA bus.

The Enhanced Industry Standard Architecture bus is an alternative to the Microchannel but in that it can use 32-bit cards, and ISA boards simultaneously.

Terminate and Stay Resident programs are loaded into memory, and "called up" when you hit a hot key combination (e.g. Ctrl + E to load an E-mail program). These programs take up memory, even when you aren't using them. You can use the TSR List in WINCheckIt to see which TSRs are loaded on the machine from which you collected data.

Direct Memory Address assignments allow devices to communicate directly with memory, bypassing the CPU. This allows for much faster access times.

## **Manufacturer's BBS Numbers**

Listed below are BBS phone numbers for common PC industry manufacturers:

| Company         | BBS Number(s)                             |
|-----------------|-------------------------------------------|
| ADAPTEC         | (408)945-7727                             |
| AHEAD (VIDEO)   | (510)623-0961                             |
| ALR             | (714)458-6834                             |
| ALWAYS TECH.    | (818)597-0275                             |
| AMI             | (404)246-8780                             |
| AST             | (714)727-4723                             |
| ATI             | (416)764-9404                             |
|                 | OR (416)756-4591                          |
| AWARD           | (408)370-3139                             |
| BOCA RESEARCH   | (407)241-1601                             |
| CALCOMP         | (714)236-3045                             |
| CARDINAL        | (717)293-3074                             |
| C&T             | (408)432-0369                             |
| DIAMOND         | (408)730-1100                             |
|                 | OR (408)524-9301                          |
| DIGITAL RESRCH. | (408)649-3443 (2400 BPS)                  |
|                 | (408)649-3696 (9600 BPS)                  |
| DTK             | (818)333-6548                             |
| FUTURE DOMAIN   | (714)253-0432                             |
| GENOA           | (408)493-1231                             |
| HERCULES        | (510)540-0621                             |
|                 | OR (510)623-7449                          |
| HOUSTON INST.   | (512)873-1477                             |
| IBM OS/2 BBS    | (919)517-0001                             |
| INTEL           | (503)645-6275                             |
| KURTA           | (602)243-9440                             |
| LOGITECH        | (510)795-0480                             |
| MAXTOR          | (303)678-2222                             |
| MCAFFEE         | (408)988-4004                             |
| MEDIAVISION     | (510)770-1661                             |
| MICROPOLIS      | (818)709-3310                             |
| MICROSOFT       | (206)936-6735 OR                          |
|                 | (206)637-9009                             |
| MOUSE SYSTEMS   | (510)683-0617                             |
| NEC             | (508)635-4706                             |
| NORTON/SYMANTEC | (408)973-9598                             |
| NUMBER NINE     | (617)862-7502                             |
| ONTRACK         | (612)937-0860                             |
| ORCHID          | (510)683-0327 (2400 BPS)                  |
|                 | (510)683-0555 (9600 BPS)                  |
|                 | (NOTE: MUST TURN OFF MNP5 FOR ORCHID BBS) |
| PHOENIX BIOS    | (405)321-2616                             |
|                 | OB (602)936-3058                          |
| PKWARF (PKZIP)  | (414)354-8670                             |
|                 | (408)894-3214                             |
| OUALITAS        | (301)907-8030                             |
| SFAGATE         | (408)438-8771                             |
|                 | (510)770-0111                             |
| SMC             | (516)434-3162                             |
| 5.10            | (JI0/4JT JI02                             |

| SONY<br>STB SYSTEMS<br>SYQUEST<br>TALL GRASS | OR (714)707-2481<br>(408)955-5107<br>(214)437-9615<br>(510)656-0473<br>(913)492-8751 |
|----------------------------------------------|--------------------------------------------------------------------------------------|
| TOSHIBA                                      | (714)837-4408                                                                        |
| TOUCHSTONE                                   | (714)969-0688                                                                        |
| TRANTOR                                      | (510)656-5159                                                                        |
| TREND                                        | (310)320-2523                                                                        |
| TRIDENT                                      | (510)691-1016                                                                        |
| ULTRASTOR                                    | (510)623-9091                                                                        |
| U.S. ROBOTICS                                | (708)982-5092                                                                        |
| VOLANTE                                      | (512)329-6327                                                                        |
| WESTERN DIGITAL                              | (714)753-1234                                                                        |
| WYSE TECHNOLOGY                              | (408)922-4400                                                                        |
| ҮАМАНА                                       | (408)441-0484                                                                        |
| ZENITH                                       | (800)888-3058                                                                        |
| ZSOFT                                        | (404)427-1045                                                                        |
|                                              |                                                                                      |